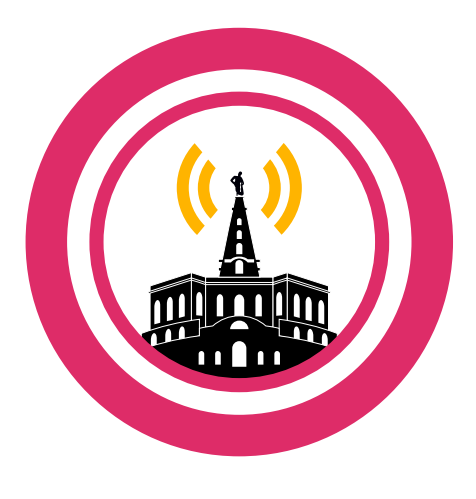

freifunk kassel

# Anleitung zum Umwandeln des TL-WR841N v9 Routers in einen Freifunk-Knoten\*

Version 1.2

Diese Anleitung zeigt Dir, wie Du einen günstigen TP-Link-Router (ca. 15€) in einen Kasseler Freifunk Router umwandeln kannst. Welche Router außerdem unterstützt werden, kannst Du unter www.ffks.de erfahren. Viel Spaß!

\* Flashen ist keine Zauberei, aber das Gerät verliert seine Garantie und kann in seltenen Fällen kaputt gehen.

- Aktuelle Kasseler Freifunk-Firmware f
  ür den TP-Link TL-WR841N-ND v9 herunterladen: z.B. <u>http://dl.ffks.de/images/stable/factory/gluon-ffks-</u> <u>2015.02.07.11-tp-link-tl-wr841n-nd-v9.bin</u> (Neueste Version und andere Router-Modelle gibt es hier: http://dl.ffks.de/images/stable/factory/)
- 2. GEO-Koordinaten des geplanten Router-Standortes herausfinden:
  - O Dazu die Internetseite <u>http://map.ffks.de</u> im Browser aufrufen.
  - "Koordinaten beim nächsten Klick anzeigen" klicken.
  - In der Karte auf den geplanten Standort klicken und die angezeigten Koordinaten notieren (z.B. "51.312711, 9.479746")

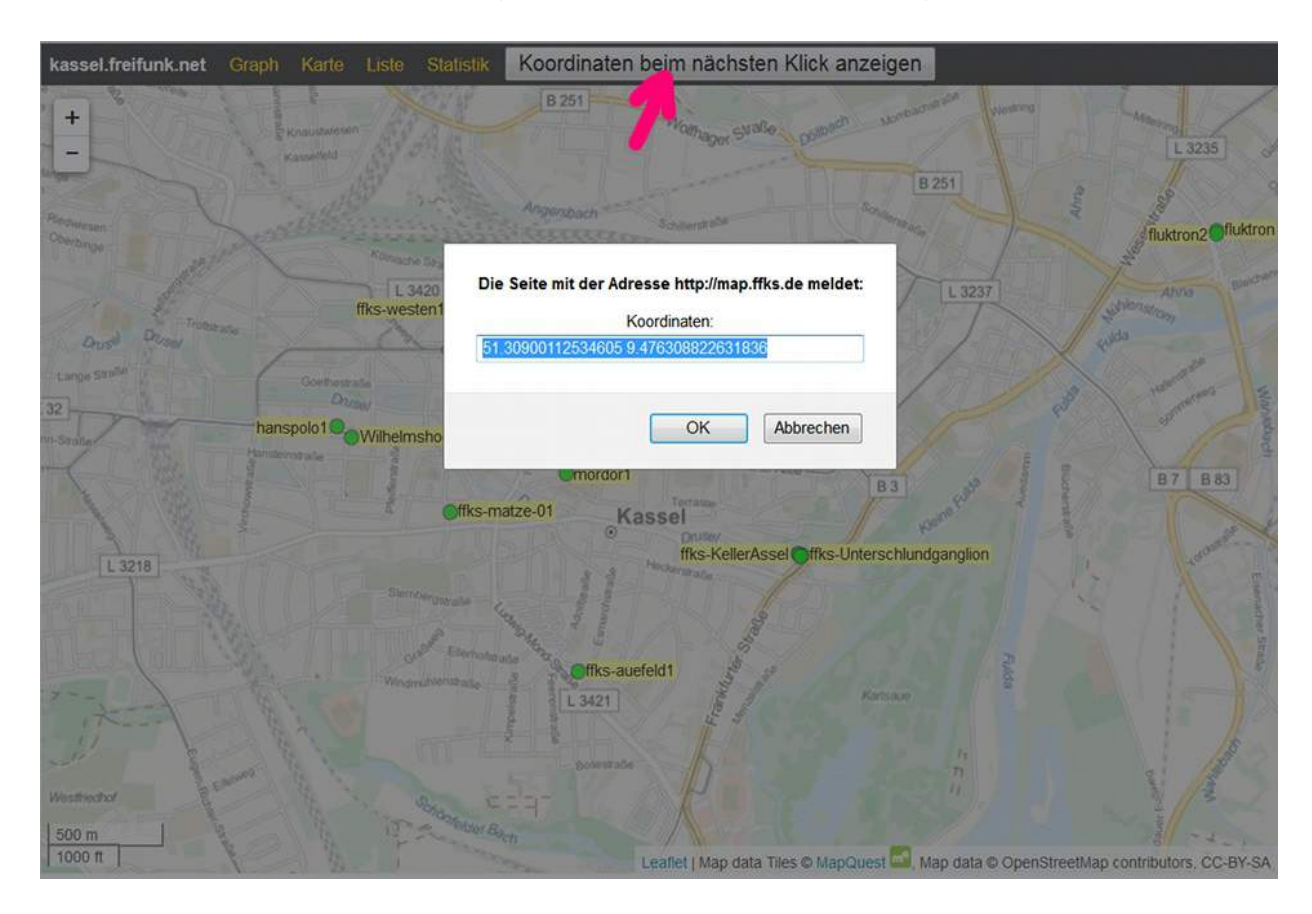

3. Den Router durch Drücken des ON/OFF-Knopfes am **Gerät starten** und per LAN-Kabel mit dem PC verbinden (LAN-Port 1-4 / nicht WAN)

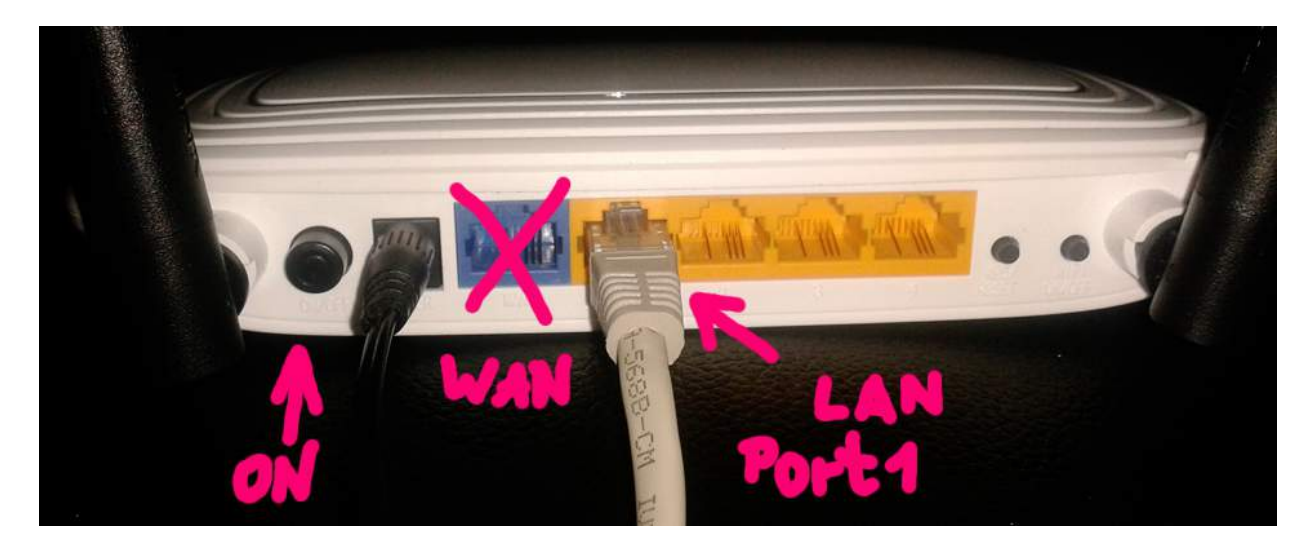

4. In der Adressleiste des Browsers (z.B. Firefox) die IP-Adresse zur **Routerkonfiguration** eingeben: <u>http://192.168.0.1/</u>

| Datei Bearbeiten Ansicht Chronik Lesezeichen Extras Hilfe |   |
|-----------------------------------------------------------|---|
| 🖬 + Karte @ Freifunk Kassel × Neuer Tab                   | × |
| (                                                         | ⇒ |

5. Ein **Authentifizierungsfenster** fragt nach Nutzername und Passwort. Beides lautet standardmäßig "admin" und findet sich auch auf einem Aufkleber an der Rückseite des Routers.

| •                                          | Authentication Required                                                                                                 | × |
|--------------------------------------------|----------------------------------------------------------------------------------------------------|---|
| din di di di di di di di di di di di di di | A username and password are being requested by http://192.168.0.1. The site says:<br>"TP-LINK Wireless N Router WR841N" |   |
| User Name:                                 | admin                                                                                                    |   |
| Password:                                  | •••••                                                                                                    |   |
|                                            | Cancel Cancel                                                                                                    |   |

6. Quick Setup ignorieren und unter Menüpunkt "System Tools" ⇒ "Firmware Upgrade" anklicken.

|                                                                                                    | 300M Wireless N Router<br>el No. TL-WR841N / TL-WR841ND                                                                                                    |
|----------------------------------------------------------------------------------------------------|----------------------------------------------------------------------------------------------------|
| Status         Quick Setup         WPS         Network         Wireless         DHCP         Forwarding         Security         Parental Control         Access Control         Advanced Routing         Bandwidth Control         IP & MAC Binding         Dynamic DNS         System Tools | Quick Setup Help<br>With this guide, you can set the basic<br>parameters to get a connection to the<br>internet. Even if you are not familiar<br>with this product, you can still finish the<br>settings easily. If you are an expert, you<br>can also choose to set what you want in<br>the menu rather than to use this.<br>Click the Next button to continue, or the<br>Exit button to quit. |

| TP-LINK <sup>®</sup>                                   |                                 | Ma                                     | 300M Wireless N Router<br>del No. TL-WR841N / TL-WR841ND                                                                                            |
|--------------------------------------------------------|---------------------------------|----------------------------------------|----------------------------------------------------------------------------------------------------|
| Status<br>Quick Setup<br>WPS                           | tings                           |                                        | Time Settings Help<br>This page allows you to set the time                                                                                          |
| Network<br>Wireless                                    | Time zone:<br>Date:             | (GMT-08:00) Pacific Time               | manually or to configure automatic<br>time synchronization. The Router can<br>automatically update the time from<br>an NTP server via the Internet. |
| Forwarding<br>Security                                 | Time:<br>NTP Server 1:          | 1     2     54       0.0.0.0           | Time Zone - Select your local time<br>zone from this pull-down list.<br>To set time manually:                                                       |
| Parental Control<br>Access Control<br>Advanced Bouting | NTP Server 2:                   | 0.0.0.0<br>Get GMT                     | 1. Select your local time zone.<br>2. Enter the <b>Date</b> in<br>Month/Day/Year format.<br>3. Enter the <b>Time</b> in                             |
| Bandwidth Control IP & MAC Binding                     | Start:                          | Enable DaylightSaving                  | Hour/Minute/Second format.<br>4. Click Save.<br>For automatic time                                                                                  |
| Dynamic DNS System Tools Time Settings                 | End:<br>Daylight Saving Status: | 2013 Nov 7 2nd 7 Su                    | synchronization:<br>1. Enter the address or domain<br>of the NTP Server 1 or NTP<br>Server 2                                                        |
| - Diagnostic<br>- Firmware Upgrade                     |                                 | Note: Click the "GET GMT" to updat     | 2. Click the Get GMT button to get GMT from the Internet. To set up daylight saving:                                                                |
| - Factory Defaults<br>- Backup & Restore               |                                 | ······································ | 1. Select the Enable Daylight<br>Saving checkbox to enable<br>daylight saving function.                                                             |

7. **"Browse**" klicken und die heruntergeladene Freifunk-Firmware (.bin-Datei) im Download-Ordner auswählen.

| TP-LINK                         |                            | Mod                                                      | 300M Wireless N Router<br>lel No. TL-WR841N / TL-WR841ND                                                                    |
|---------------------------------|----------------------------|----------------------------------------------------------|----------------------------------------------------------------------------------------------------|
| Status<br>Ouick Setup           | Eirmuara IIngrade          |                                                          | Firmware Upgrade Help                                                                                                    |
| WPS<br>Network                  |                            |                                                          | To upgrade this device's firmware, follow these instructions:                                                               |
| Wireless                        | File:<br>Firmware Version: | Browse No file selecte<br>3.14.4 Build 131129 Rel.39318n | 1. Download a most recent<br>firmware upgrade file from<br>our website ( <u>www.tp-</u>                                     |
| Forwarding                      | Hardware Version:          | WR841N v9 0000000                                        | link.com).<br>2. Enter or select the path name<br>where you save the<br>downloaded file on the                              |
| Parental Control                | 1                          | Upgrade                                                  | computer into the File Name<br>blank.                                                                                       |
| Access Control Advanced Routing |                            |                                                          | <ol> <li>Click the opgrade build.</li> <li>This device will reboot while<br/>the upgrading has been<br/>finished</li> </ol> |
| Bandwidth Control               |                            |                                                          | millioneu.                                                                                                    |

8. "**Upgrade**" klicken und Neustart abwarten, bis der Browser "Verbindung nicht möglich" oder Ähnliches zeigt. (Achtung: Während des Vorgangs auf keinen Fall die Stromzufuhr unterbrechen!)

| TP-LINK                                                                                                    | <b>C</b> °                                                                | Mos                                                                           | 300M Wireless N Router<br>del No. TL-WR841N / TL-WR841ND                                                                                                    |
|----------------------------------------------------------------------------------------------------|---------------------------------------------------------------------------|-------------------------------------------------------------------------------|----------------------------------------------------------------------------------------------------|
| Status Quick Setup WPS Network Wireless DHCP Forwarding Security Parental Control Access Control Advanced Routing                   | Firmware Upgrade<br>File:<br>Firmware Version:<br>Hardware Version:       | Browse gluon-ffks-20'<br>3.14.4 Build 131129 Rel.39318n<br>WR841N v9 00000000 | <ul> <li>Firmware Upgrade Help</li> <li>To upgrade this device's firmware, follow these instructions:</li> <li>Download a most recent firmware upgrade file from our website (www.tb-link.com).</li> <li>Enter or select the path name where you save the downloaded file on the computer into the File Name blank.</li> <li>Click the Upgrade button.</li> <li>This device will reboot while the upgrading has been filehot</li> </ul>               |
| TP-LINK                                                                                                    | <b>C</b> °                                                                | Mor                                                                           | 300M Wireless N Router<br>del No. TL-WR841N / TL-WR841ND                                                                                                    |
| Status Quick Setup WPS Network Wireless DHCP Forwarding Security Parental Control Access Control Advanced Routing Bandwidth Control | Firmware Upgrade<br>Processing<br>Please wait until system reboots<br>42% |                                                                               | <ul> <li>Firmware Upgrade Help</li> <li>To upgrade this device's firmware, follow these instructions:</li> <li>1. Download a most recent firmware upgrade file from our website (www.tp-link.com).</li> <li>2. Enter or select the path name where you save the downloaded file on the computer into the File Name blank.</li> <li>3. Click the Upgrade button.</li> <li>4. This device will reboot while the upgrading has been finished.</li> </ul> |
| TP-LINK                                                                                                    | <b>(</b> *                                                                | Mor                                                                           | 300M Wireless N Router<br>del No. TL-WR841N / TL-WR841ND                                                                                                    |
| Status Quick Setup WPS Network Wireless DHCP Forwarding Security Parental Control Access Control Advanced Routing Bandwidth Control | Restart<br>Software Upgraded Successfully!<br>Restarting                  |                                                                               | <ul> <li>Firmware Upgrade Help</li> <li>To upgrade this device's firmware, follow these instructions:</li> <li>1. Download a most recent firmware upgrade file from our website (www.tp-link.com).</li> <li>2. Enter or select the path name where you save the downloaded file on the computer into the File Name blank.</li> <li>3. Click the Upgrade button.</li> <li>4. This device will reboot while the upgrading has been finished.</li> </ul> |

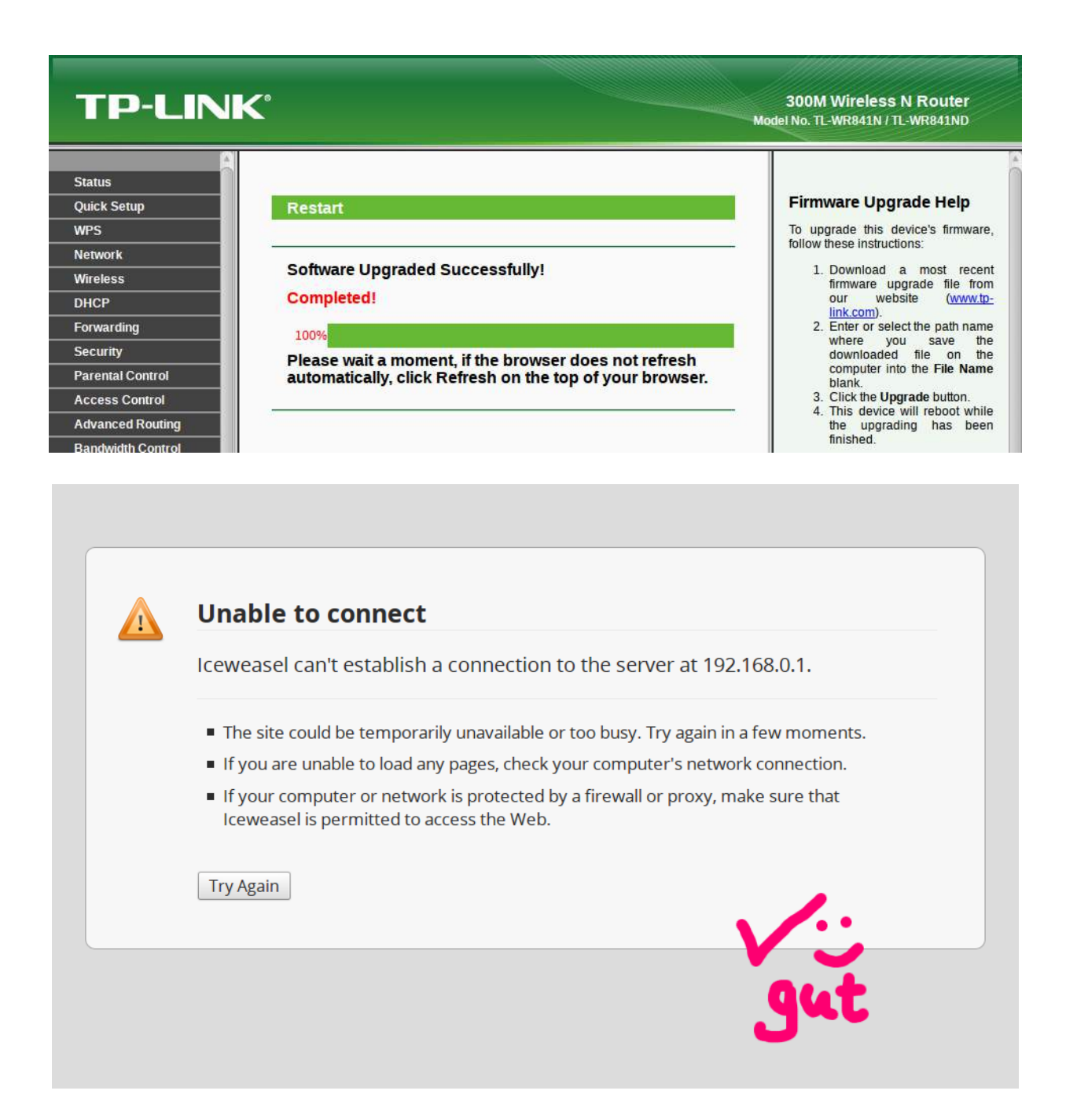

- 9. LAN-Kabel trennen, fünf Sekunden warten und wieder neu einstecken.
- 10. Neu geflashten Freifunk-Router im Browser unter neuer IP-Adresse aufrufen: http://192.168.1.1/

| <u>D</u> atei <u>B</u> earbeiten <u>A</u> nsicht <u>C</u> hronik <u>L</u> esezeichen E <u>x</u> tras <u>H</u> ilfe |     |
|----------------------------------------------------------------------------------------------------|-----|
| +     Karte @ Freifunk Kassel     ×     >     Verbinden     ×                                                      |     |
| ♦ Mttp://192.168.11/                                                                                               | ⊽ X |

Das Gerät ist nun mit der Freifunk-Firmware bespielt und kann konfiguriert werden. Es sucht automatisch nach anderen Freifunk-Routern in Funkreichweite und bildet mit ihnen zusammen das Freifunk-Mesh-Netzwerk. Es kann also generell auch ohne eigenen Internetzugang betrieben werden! Bei den heutigen DSL-Flatrates sollte es für die meisten Freifunker kein Problem sein, dem Freifunk-Netz einen Teil ihres Internetzugangs zur Verfügung zu stellen. So addiert sich die Bandbreite im Freifunk-Mesh und Datenpakete finden immer einen schnellen Weg ins Internet.

Bis zur Abschaffung der Störerhaftung ist es sinnvoll, Internetzugriffe durch einen VPN-Tunnel zu verschlüsseln und umzuleiten. Für Webseiten-Betreiber wird dadurch nicht Deine IP sichtbar, sondern nur die des <u>Fördervereins freie Netzwerke e.V. in Berlin</u>. Dieser ist als Access-Provider haftungspriviligiert und entschärft so die Rechts-Problematik für alle Freifunker, die Internetzugang über ihren Router anbieten wollen.

Wer freiwillig seinen Standort angibt, kann über die Kasseler Freifunk <u>Karte</u> leicht geografisch benachbarte Freifunkknoten zum Meshen finden.

## 11. Im **Einrichtungs-Menü** gewünschte persönliche Daten eintragen:

| ffks-14cc207152fc / 2015.02.07.11                                                                   |                                                                                | Wizard          | Expert Mode |
|----------------------------------------------------------------------------------------------------|--------------------------------------------------------------------------------|-----------------|-------------|
| Willkommen!                                                                                         |                                                                                |                 |             |
| Testbetrieb. Willkommen im Einrichtungsassistent<br>folgende Formular deinen Vorstellungen entsprec | en für deinen neuen Kassel{er,aner,äner} Freifunl<br>hend aus und sende es ab. | k-Knoten. Fülle | e das       |
| Dieser Knoten aktualisiert seine Firmware auton                                                     | natisch, sobald eine neue Version vorliegt.                                    |                 |             |
|                                                                                                    |                                                                                |                 |             |
| Name dieses Knotens                                                                                 | ffks-DEINNEUERNAME                                                             |                 |             |
|                                                                                                    |                                                                                |                 |             |

## ○ Name des Freifunkknotens (z.B. ffks-DEINNEUERNAME)

 VPN anhaken, wenn Du den Knoten an das Internet anschließen willst. Dann festlegen, wie viel von Deiner Internet-Bandbreite Du für die öffentliche Nutzung freigeben willst.

Dein Knoten kann deine Internetverbindung nutzen um darüber eine verschlüsselte Verbindung zu anderen Freifunkknoten aufzubauen. Die dafür genutzte Bandbreite kannst du beschränken. Aktiviere die Option, falls keine per WLAN erreichbaren Nachbarknoten in deiner Nähe sind oder du deine Internetverbindung für Freifunk zur Verfügung stellen möchtest.

| Internetverbindung nutzen (Mesh-VPN) | ×    |
|--------------------------------------|------|
| Bandbreite begrenzen                 | ×    |
| Downstream (kbit/s)                  | 3000 |
| Upstream (kbit/s)                    | 200  |

 "Knoten auf der Karte anzeigen" anhaken und dort die zuvor notierten GEO-Koordinaten (siehe 2.) eintragen.

| Um deinen Knoten auf der Karte anzeigen zu können, benötigen wir seine Koordinaten. Hier hast du die Möglichkeit,<br>diese zu hinterlegen. |                |  |
|----------------------------------------------------------------------------------------------------|----------------|--|
| Knoten auf der Karte anzeigen                                                                                                    | ✓              |  |
| Breitengrad                                                                                                    | 51.312711      |  |
|                                                                                                    | z.B. 53.873621 |  |
| Längengrad                                                                                                    | 9.479746       |  |
|                                                                                                    | z.B. 10.689901 |  |

○ Unter **Kontakt** z.B. eine E-Mail oder Telefonnummer angeben, damit Du bei Störungen Hilfe bekommen kannst.

| Hier kannst du einen öffentlichen Hinweis hinterlegen um anderen Freifunkern zu ermöglichen Kontakt mit dir      |
|----------------------------------------------------------------------------------------------------|
| aufzunehmen. Bitte beachte, dass dieser Hinweis auch öffentlich im Internet, zusammen mit den Koordinaten deines |
| Knotens, einsehbar sein wird.                                                                                    |
|                                                                                                    |
|                                                                                                    |

| Kontakt | Mustermensch@email.de          |                        |
|---------|--------------------------------|------------------------|
|         | z.B. E-Mail oder Telefonnummer |                        |
|         |                                |                        |
|         |                                | Speichern & Neustarten |
|         | 7                              |                        |

Zum Schluss "Speichern und Neustarten" klicken.

12. Für die VPN-Nutzung, wie aufgefordert eine E-Mail mit angezeigtem Knotennamen und VPN-Schlüssel an ffks@s01.de senden. (Geduld: Bis der Schlüssel manuell eingetragen ist, kann manchmal etwas Zeit vergehen. Melde Dich bei der Mailingliste kassel@freifunk.net wenn die Antwort vom VPN-Admin ausbleibt.)

#### Dein Freifunkknoten ist nun fertig eingerichtet.

Testbetrieb. Dies ist der öffentliche Schlüssel deines Freifunkknotens. Erst nachdem er auf den Servern des Kasseler Freifunk-Projektes eingetragen wurde, kann sich dein Knoten mit dem Kasseler Mesh-VPN verbinden. Bitte schicke dazu diesen Schlüssel und den Namen deines Knotens (*ffks-14cc207152fc*) an <u>ffks@s01.de</u>.

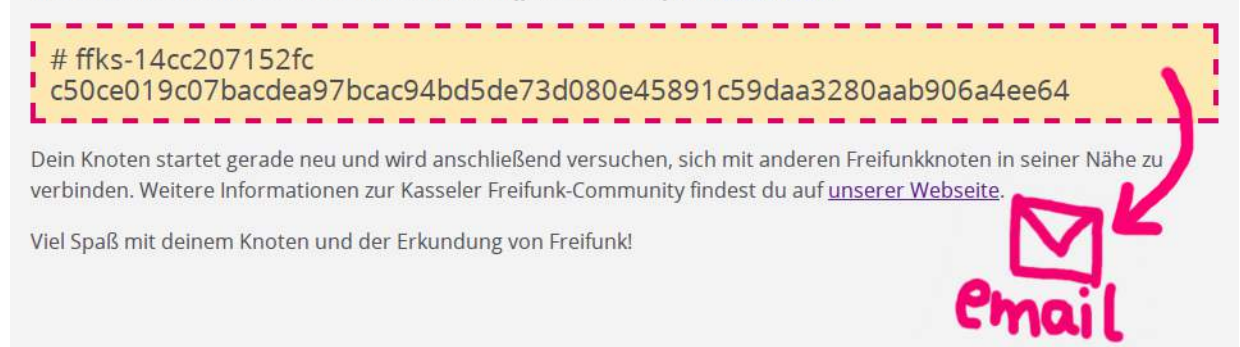

13. Der Freifunk Router startet sich neu, bis das Schloss-Symbol am Router durchgehend leuchtet ⇒ LAN-Kabel entfernen.

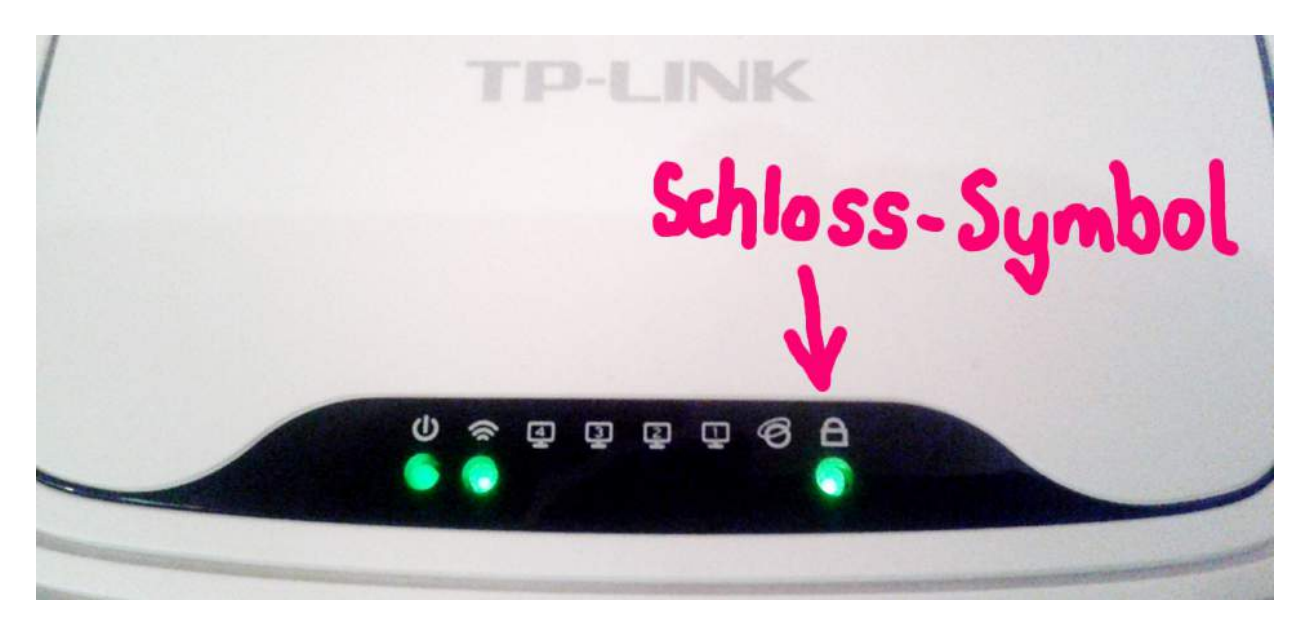

14. Um Deinen Freifunk-Knoten direkt als **Internet-Uplink** über VPN zu verbinden, musst Du das LAN-Kabel nun vom WAN-Port (!) des Freifunk-Routers mit Deinem hauseigenen Internetzugang (z.B. EasyBox von Vodafone) verbinden.

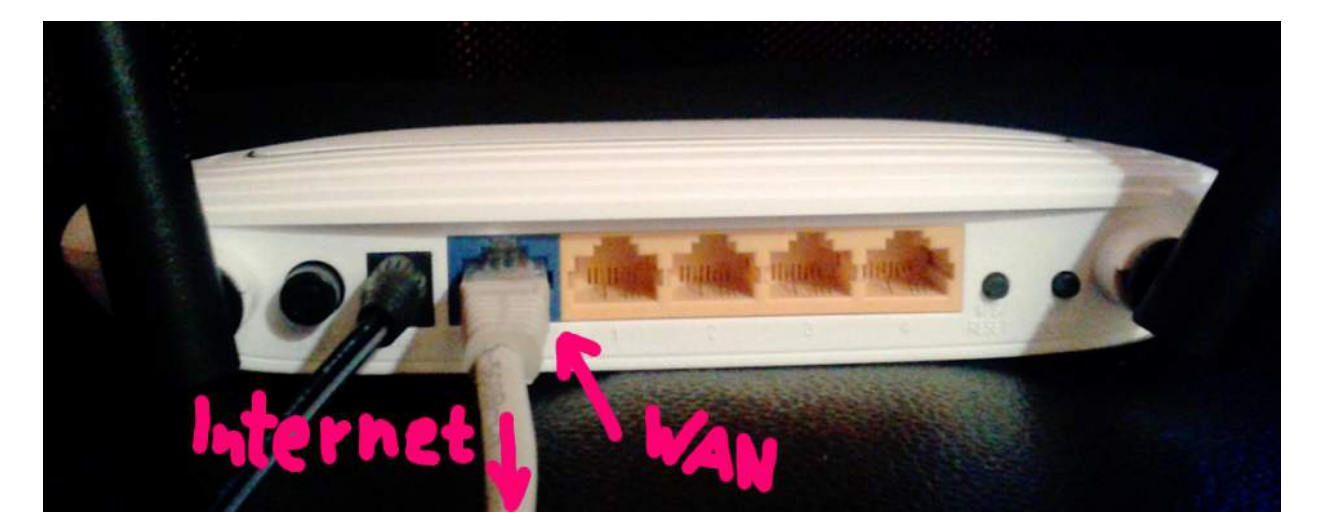

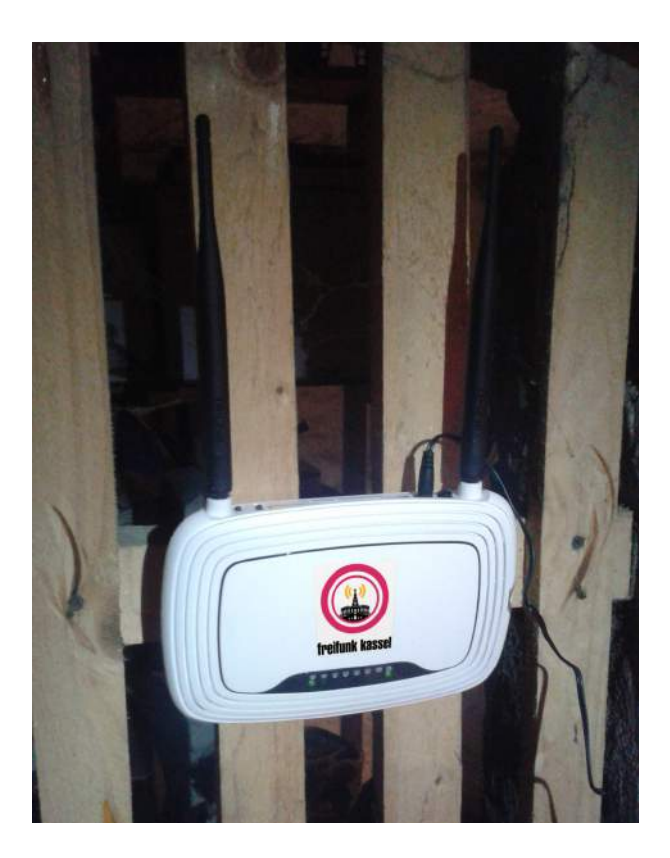

#### 15. Herzlichen Glückwunsch! Jeder in der Nähe kann sich jetzt mit dem neuen WLAN-Netz kassel.freifunk.net verbinden.

Freifunk Router hängen gerne am Fenster oder auf Dächern, sie lieben Sichtverbindung zum Endgerät oder anderen Freifunk Knoten.

Alternativ können Geräte (z.B. Desktop-PC) auch ohne Funk direkt an den LAN-Ports 1-4 angeschlossen werden.

> Willkommen in der Kasseler Freifunk-Community!

### P.S.: Wie kommst Du ins Konfigurationsmenü?

Um Änderungen an den Einstellungen des Freifunk Routers vorzunehmen...

1. Während der Router läuft, den RESET Knopf für 5 Sekunden gedrückt halten, bis das Schloss-Symbol blinkt.

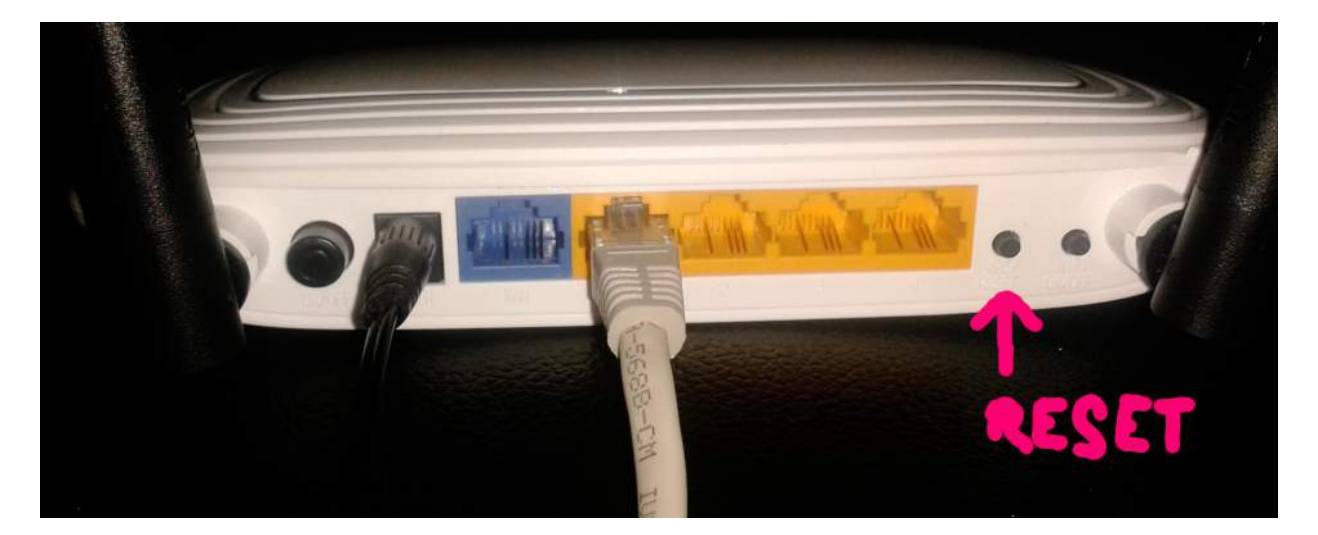

- 2. Router im Browser unter der bekannten IP-Adresse (siehe 10.) aufrufen: http://192.168.1.1/ (Wenn nichts passiert, LAN-Kabel raus ziehen und neu reinstecken.)
- 3. Gewünschte Einstellungsänderungen im Menü vornehmen.

## P.P.S.: Knotengraph

Mit wem Dein Freifunk-Knoten im Mesh verbunden ist, kannst Du hier sehen: <u>http://map.ffks.de/graph.html</u>